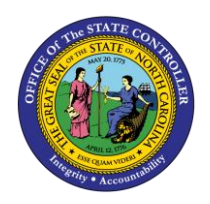

# **REALLOCATION** PER-76 | TRANSACTIONS ZPAA076, SWBP, PA40

PA

The purpose of this Business Process Procedure is to explain how to process a Reallocation in the Integrated HR-Payroll System.

**Trigger:** There is a need to process a Reallocation for one of the reasons listed in the Business Process Procedure Overview section.

## **Business Process Procedure Overview:**

**Reallocation** - is the assignment of a position to a different classification, documented through data collection and analysis according to customary professional procedure and approved by the agency HR or OSHR.

**01 - Reallocation Up** – employee graded or banded has been assigned to a higher-level job to recognize the higher-level duties.

02 - Reallocation Inc Partial - employee receives a portion of the increase.

03 - Reallocation Inc-After Eff Date Complete - employee receives remainder of increase.

**05** - **Reallocation Down** – employee graded or banded has been assigned to a lower-level job to recognize the lower-level duties.

**06** - **Reallocation Horizontal** – employee graded or banded has been assigned to the same level job to recognize the same level duties.

**07 - Class/Pay Plan Change** - Employee's SPA classification/pay is being assigned to a different SPA classification/pay system:

- Graded
- Career banded
- Pilot banded
- Skill Based Pay
- Flat rate

(No change in position number)

## NOTES:

- Agency OM must process the change on the position prior to PA initiating the Reallocation Workflow on the employee.
- If funding is not available HR PA still initiates the Reallocation WF Action and chooses the appropriate reason for the employee. HR must then execute PA30 Maintain Master Data (IT0052-subtype 0200 Wage Maintenance) to reserve the balance.

**Tips and Tricks:** Prior to initiating any workflow, ensure the data being used is valid and appropriate.

### **Access Transaction:**

**Via Menu Path:** Your menu path may contain this custom transaction code depending on your security roles.

### Via Transaction Code: ZPAA076; SWBP; PA40

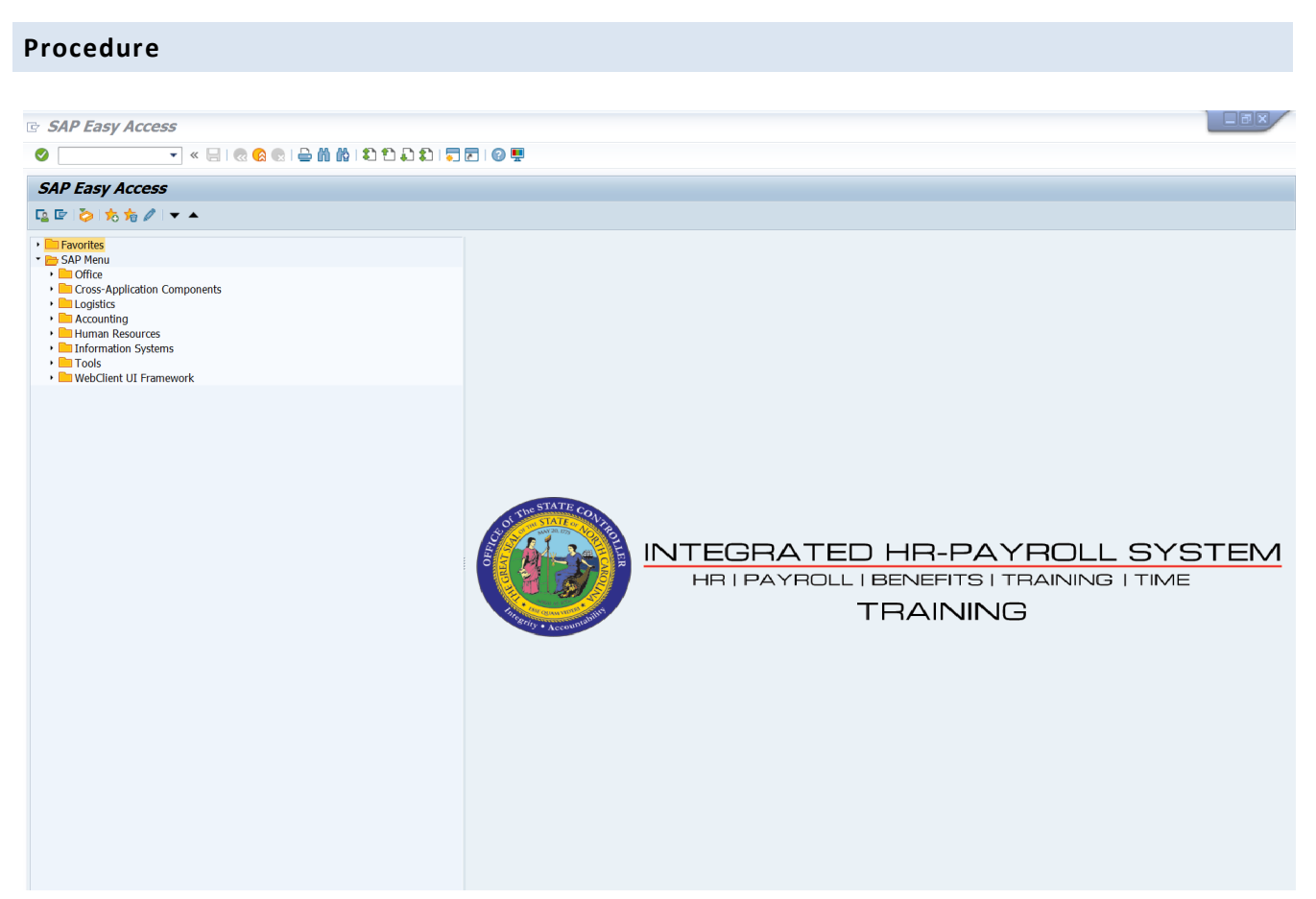

1. Update the following field:

| Field Name | Description                                                                 | Values                  |
|------------|-----------------------------------------------------------------------------|-------------------------|
| Command    | White alphanumeric box in upper left corner used to input transaction codes | Enter value in Command. |
|            |                                                                             | Example: ZPAA076        |

2. Click the Enter Solution.

| <ul> <li>You may want to enter this transaction code in your Favorites folder.</li> <li>From the menu at the top of the screen, choose Favorites &gt; Insert<br/>Transaction.</li> <li>Type in ZPAA076.</li> <li>Click Enter.</li> <li>To see the transaction code displayed in front of the link in your favorites,<br/>from the menu at the top of the screen:</li> <li>Choose Extras &gt; Settings.</li> </ul> |
|----------------------------------------------------------------------------------------------------|
| <ul> <li>Place a check next to <b>Display Technical Names</b>.</li> <li>Click <b>Enter</b>.</li> </ul>                                                                                                    |
| • Click Enter.                                                                                                    |

| Employee Action Request |                     |                      |  |  |
|-------------------------|---------------------|----------------------|--|--|
| 🗋 🥖                     | & <b>Î</b>          |                      |  |  |
|                         |                     |                      |  |  |
|                         |                     |                      |  |  |
|                         |                     |                      |  |  |
|                         | Existing PCR No.    |                      |  |  |
|                         | Personnel No.       | 80000119 Perry Teer  |  |  |
|                         | Last 4 digits (SSN) | First Last           |  |  |
|                         | Effective on        | 09/01/2011           |  |  |
|                         | Action Type         | ZA Reallocation (NC) |  |  |
|                         | Reason              | 01 Reallocation Up   |  |  |

3. Update the following fields:

| Field Name    | Description                                                                       | Values                          |
|---------------|-----------------------------------------------------------------------------------|---------------------------------|
| Personnel No. | Unique employee identifier                                                        | Enter value in Personnel<br>No. |
|               |                                                                                   | Example: 80000119               |
| Effective on  | The date the action will be effective on.                                         | Enter value in Effective on.    |
|               |                                                                                   | Example: 09/01/2011             |
| Action Type   | An action is a grouping of activities to perform a specific task. The action will | Enter value in Action Type.     |
|               | prompt you for the Infotypes required to complete the task.                       | Example: ZA                     |
| Reason        | Reason for the action, such as Reallocation                                       | Enter value in Reason.          |
|               |                                                                                   | Example: 01                     |

4. Click the Enter Solution.

Enter the Personnel Number of the individual to receive the Reallocation. Click **Enter** to retrieve the name of the individual and verify you have the correct Personnel Number.

**NOTE**: You enter the SSN and name for New Hires only.

If you need to look up the personnel number, click your cursor in the field and click on the matchcode search button to the right of the field for search options.

The system defaults the current date, but you may change the date to a day in the past or in the future.

There are several available **Reasons** from which to choose. For specific information on each reason, view the business process overview section at the beginning of these instructions.

Click Enter and verify the information is correct before proceeding.

| Employee Action Request           |
|-----------------------------------|
|                                   |
|                                   |
|                                   |
|                                   |
|                                   |
| Existing PCR No.                  |
| Personnel No. 80000119 Perry Teer |
| Last 4 digits (SSN) First Last    |
| Effective on 09/01/2011           |
| Action Type ZA Reallocation (NC)  |
| Reason 01 Reallocation Up         |
|                                   |

5. Click the **Create (F5)** button.

If the information is correct, click **Create** to begin the process.

Leave the **Existing PCR No**. field blank if you are creating a new PCR.

Several fields on this screen are mandatory. The system will not let you continue if you have not provided data for the mandatory fields. If you are unsure which fields are mandatory, click Enter, and the system will prompt you for information in the mandatory fields.

| Employee Action Request                                                                                                    |  |
|----------------------------------------------------------------------------------------------------|--|
| Initiate WF                                                                                                    |  |
| PCR Number     Action:     ZA     Reallocation (NC)       Personnel Number     80000119 Perry Teer     Action:     ZA     Reallocation (NC)       Last 4 digits(SSN)     Reason:     01     Reallocation Up       Effective on     09/01/2011     Chng     St :                                                                                                    |  |
| CURRENTPROPOSEDPers.Area4601Cultural ResourcesPers.Area4601Cultural ResourcesSubareaNC017day NormSubareaNC017day NormEEGroupASPA EmployeesEEGroupASPA EmployeesEESubgroupB1FT S-FLSAOT PermEESubgrpB1FT S-FLSAOT PermOrg. Unit20010136CR CDS A&H ProgramsOrg. Unit20010136CR CDS A&H ProgramsJob30000248Office Assistant VJob30000248Office Assistant VEEPosition60083305Office Assistant VEEPositionOffice Assistant V |  |
| Basic Pay                                                                                                    |  |
| Pay Scale type       01 Graded       Pay Scale type       01 Graded         Pay Scale Area       01 Annual Salaries       Pay Scale Area       01 Annual Salaries         Pay Scale Group       6R59       Level       6R         Annual Salary       24,615.00       Hrly Sal       0.00         Annual Salary       27,077.00       Hourly Salary         Calc Step - 0       10.00       Min                         |  |
| Max 41,919.00 Next Inc Date                                                                                                    |  |
| Dates                                                                                                    |  |
| Last day worked                                                                                                    |  |

6. Update the following field:

| Field Name    | Description                 | Values                           |
|---------------|-----------------------------|----------------------------------|
| Annual Salary | Employee's annual basic pay | Enter value in Annual<br>Salary. |
|               |                             | Example: 27077                   |

7. Click the **Enter** Subtron.

Enter the new **annual salary** or **hourly rate**. Click **Enter** to validate the data. If the employee is hourly, enter the hourly salary and leave the annual salary field blank.

8. Click the Save (Ctrl+S) 📕 button.

Click Save to save the data and receive a PCR number. The PCR has not been submitted to workflow yet.

| 🔄 In | formation 🔀          |
|------|----------------------|
| 1    | PCR 1000005272 saved |
|      |                      |
| į    |                      |
|      |                      |
|      |                      |

9. Click the (Enter) 🗹 button.

You can save this information as many times as you like. Each time you will receive a confirmation of the save. You will not be able to create a note attachment until you have saved it at least once. If you have submitted the PCR to workflow already, you will not be able to change the details, nor save any new information, only display the existing details.

| <b>1</b> | Employee Action Request  |   |                                 |  |
|----------|--------------------------|---|---------------------------------|--|
| Init     | <u>C</u> reate           | ≁ | <u>C</u> reate Attachment       |  |
|          | <u>A</u> ttachment list  |   | <u>C</u> reate note             |  |
| PC       | <u>P</u> rivate note     |   | Create external document (URL)  |  |
| Pe       | <u>S</u> end             | ≁ | <u>S</u> tore business document |  |
| La       | <u>R</u> elationships    |   | <u>E</u> nter Bar Code          |  |
| Efi      | <u>W</u> orkflow         | • | Chng 08/04/11 ZW                |  |
|          | My Objects               | ► |                                 |  |
|          | Help for object services |   |                                 |  |
|          |                          |   |                                 |  |

- 10. Click the Services for Objects 😥 button.
- 11. Click **Create... >> Create note**.

You can enter any information that would be useful to the approvers downstream using the notes area, or attachment area. If you just need to type some information in, or copy and paste from an email, create a note. If you want to add a document as an attachment, use the attachment area.

This note and attachment area gets attached to this specific PCR only. It will follow the PCR through the approval/rejection process and live with the PCR into the future. When the PCR has been approved, and you are processing the Action (such as a New Hire action), you will need to recreate any notes or attachments if they need to be attached to the Action record as well.

Notes entered during PA Workflow must follow OSHR's Action Notes Template: https://www.osc.nc.gov/documents/action-notes-template

| 🕞 Create note               |                                                               | × |
|-----------------------------|---------------------------------------------------------------|---|
| Title of note               | Reallocation                                                  |   |
| Enter information as approp | riate to support the Reallocation action for this individual. |   |
|                             |                                                               | × |

## 12. Update the following fields:

| Field Name    | Description                                          | Values                                    |
|---------------|------------------------------------------------------|-------------------------------------------|
| Title of note | The short text to act as the title of the attachment | Enter value in Title of note.             |
|               |                                                      | <b>Example</b> : Reallocation information |
| Long text     | An open text field                                   | Enter value in Long text.                 |
|               |                                                      | <b>Example</b> : appropriate information  |

13. Click the (Enter) 🗹 button.

| Employee Action Request                                                                                                    |  |
|----------------------------------------------------------------------------------------------------|--|
| Initiate WF                                                                                                    |  |
| PCR Number         1000005272           Personnel Number         80000119         Perry Teer         Action:         ZA         Reallocation (NC)           Last 4 digits(SSN)         Reason:         01         Reallocation Up           Effective on         09/01/2011         Chng 08/31/11         ZWFIN0MPA031         St:         D         Created                                              |  |
| CURRENTPROPOSEDPers.Area4601Cultural ResourcesSubareaNC017 day NormSubareaMC017 day NormEE GroupASPA EmployeesEE GroupASPA EmployeesEE SubgroupB1FT S-FLSAOT PermEE SubgropB1FT S-FLSAOT PermOrg. Unit20010136CR CDS A&H ProgramsOrg. Unit20010136CR CDS A&H ProgramsJob30000248Office Assistant VJob30000248Office Assistant VEE Position60083305Office Assistant VEE Position60083305Office Assistant V |  |
| Basic Pay                                                                                                    |  |
| Pay Scale type     01     Graded       Pay Scale Area     01     Annual Salaries       Pay Scale Group     6R59     Level       GR     Pay Scale Group     6R61                                                                                                    |  |
| Annual Salary         24,615.00         Hrly Sal         0.00         Annual Salary         27,077.00         Hourly Salary           Calc Step - 0         Calc Step - 0         10.00         Min         27,544.00           Max         41,919.00         Next Inc Date         10.00                                                                                                    |  |
| Dates                                                                                                    |  |
| Last day worked                                                                                                    |  |

- 14. Click the Enter 🖉 button.
- 15. Click the Save (Ctrl+S) 📕 button.
- 16. Click the **Initiate WF** Initiate WF button.

Select the **Initiate Workflow** button to send the Reallocation Action through the approval process. No changes can be made after the PCR has been submitted for approval, unless the PCR is rejected at any stage and sent back to you (the initiator/requestor).

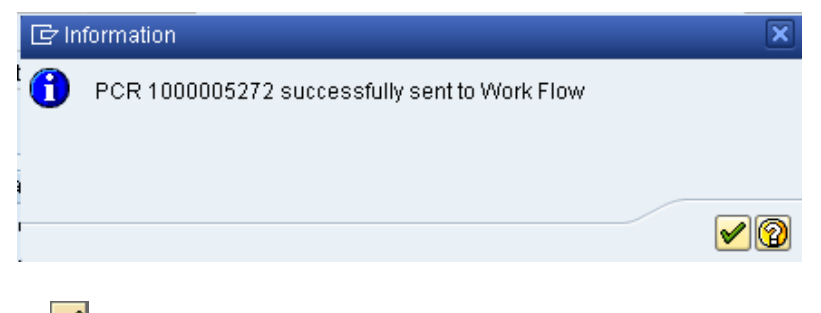

17. Click the **(Enter)** which button.

| <b>10</b> | Employee Action     | Request           |
|-----------|---------------------|-------------------|
| 🗋 🥖       | & <b>Î</b>          |                   |
|           |                     |                   |
|           |                     |                   |
|           |                     |                   |
|           | Existing PCR No.    |                   |
|           | Personnel No.       |                   |
|           | Last 4 digits (SSN) | First Last        |
|           | Effective on        | 08/31/2011        |
|           | Action Type         | Reallocation (NC) |
|           | Reason              | Reallocation Up   |

18. Click the Back (F3) 🛇 button.

The Initiate Reallocation Action is complete.

After Workflow Approvals have been received, process with the Complete Reallocation Action process.

## Instructions for Completing the Action

### **Access Transaction:**

Via Menu Path: SAP menu ==> Office ==> SBWP – Workplace

Via Transaction Code: SBWP

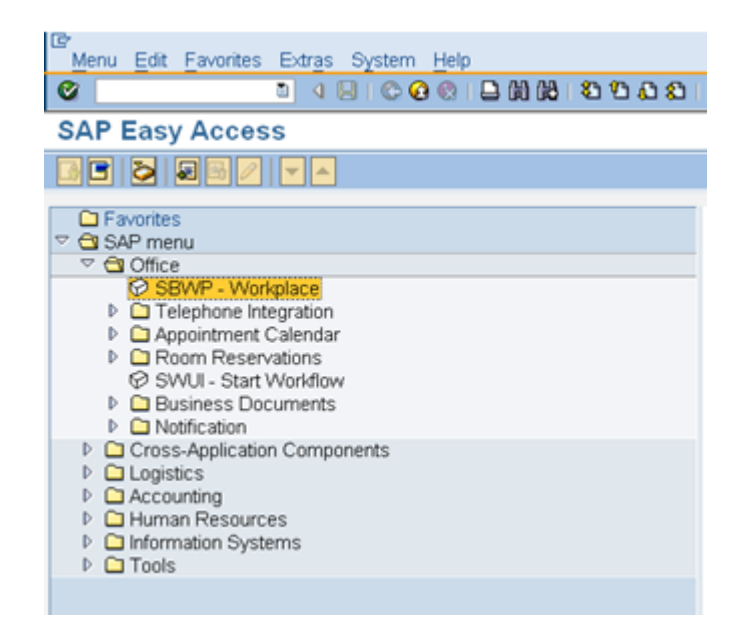

# 19. Click the SAP Business Workplace (Ctrl+F12) 🔯 button.

These instructions assume you have initiated the Reallocation Personnel Change Request (PCR) in workflow, and you have an approved PCR ready to be processed as a Reallocation in the system.

#### **Business Workplace of Workflow Initiator**

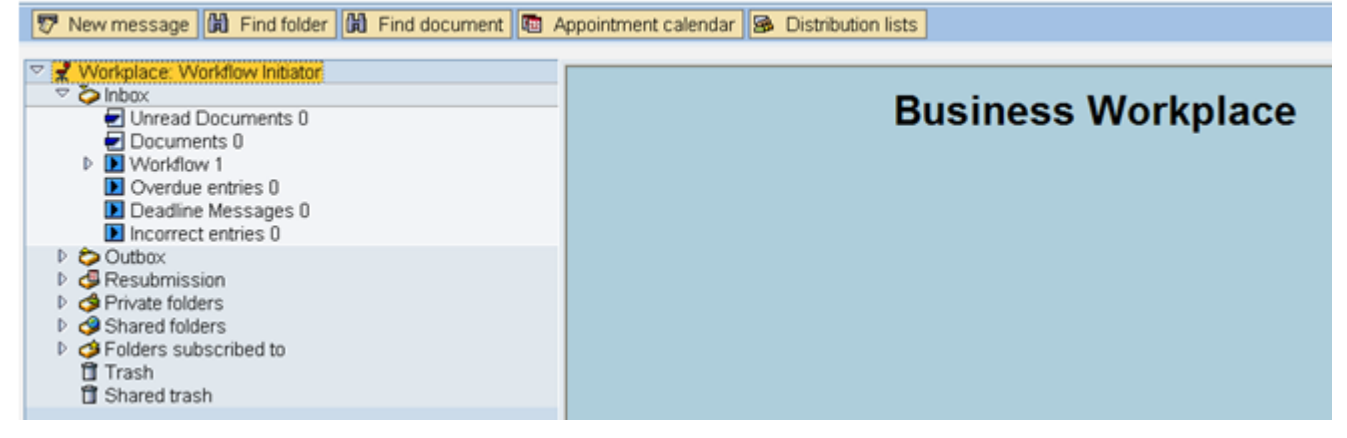

#### 20. Select Inbox >> Workflow.

You can process using step 22 or step 23.

#### Business Workplace of Workflow Initiator 🐬 New message 🛛 🛗 Find folder 🛗 Find document 🛛 🔤 Appointment calendar 🔗 Distribution lists Korkplace: Workflow Initiator 🏷 Inbox Workflow 1 Status Creation Da. Creation P Att. Co. W. Ex... Title Ø 08/31/2011 06:45:09 5 4601 Create PA Action - Reallocation (NC) for Perry Teer - PCR: 1000005272 A Grouped according to content Grouped according to content type Grouped according to sort key 🕨 🗋 Grouped according to task • 💽 Overdue entries 0 🔹 🚺 Deadline Messages O Incorrect entries 0 Outbox Gesubmission Private folders Gamma Shared folders Gamma Folders subscribed to • 🛅 Trash • 📋 Shared trash 🎾 Tips & tricks: Group Work Items According to Tasks... 4601 Create PA Action - Reallocation (NC) for Perry Teer - PCR: 1000005272 Description Objects and attachments PCR Initiator. PA PCR: Perry Teer PCR:1000005272 PCR List: Workflow Tracker Please complete all data for the new personnel action for Employee Perry Teer ~ Personnel #80000119 based on the attached request. \* Make sure to <u>Save</u> your changes before exiting from the screen, and do not press the 'Complete Work Item' button until the necessary changes have been Completed.

21. Select the PCR 4601 Create PA Action - Reallocation (NC) for Perry Teer - PCR: 1000005272 row.

Double-click on row.

22. Click the **Execute (F8)** button.

A list of your approved (or rejected) PCRs are listed on the right side of the screen. Select the PCR to be processed and click Execute (or double-click the PCR). You can view the PCR details and/or Workflow Tracker details prior to executing the PCR if desired. Once executing the PCR, the Reallocation action will be launched.

| Personnel Actions                                          |                                                                                                    |                                      |                           |       |
|------------------------------------------------------------|----------------------------------------------------------------------------------------------------|--------------------------------------|---------------------------|-------|
| •                                                          |                                                                                                    |                                      |                           |       |
| <ul> <li>◆ ◆ ● ● ● ● ● ● ● ● ● ● ● ● ● ● ● ● ● ●</li></ul> | Personnel no. 80000119<br>Name Perry Teer<br>EEGroup A SPA Employees<br>EESubgroup B1 FT S-FLSAOT Perm<br>From 09/01/2011 | PersA 4681 Cultur<br>CostC 469999999 | al Resources<br>CULTURE R | ESOUR |
|                                                            | Personnel Actions                                                                                                    |                                      |                           |       |
|                                                            | Action Type                                                                                                    | Personn EE grou                      | p EE subg                 |       |
|                                                            | New Hire (NC)                                                                                                    |                                      |                           | -     |
|                                                            | Promotion (NC)                                                                                                    |                                      |                           | -     |
|                                                            | Reinstatement/Reemployment(NC)                                                                                            |                                      |                           | 33    |
|                                                            | Leave of Absence (NC)                                                                                                    |                                      |                           |       |
|                                                            | Quick Entry (NC)                                                                                                    |                                      |                           |       |
|                                                            | Investigatory W/Pay (NC)                                                                                                  |                                      |                           |       |
|                                                            | Suspension (NC)                                                                                                    |                                      |                           |       |
|                                                            | Non-Beacon to Beacon(NC)                                                                                                  |                                      |                           |       |
|                                                            | Transfer (NC)                                                                                                    |                                      |                           |       |
|                                                            | Appointment Change (NC)                                                                                                   |                                      |                           |       |
|                                                            | Reallocation (NC)                                                                                                    |                                      |                           |       |
|                                                            | Demotion (NC)                                                                                                    |                                      |                           |       |
|                                                            | Salary Adjustment (NC)                                                                                                    |                                      |                           |       |
|                                                            | Cancel Salary Adjustment(NC)                                                                                              |                                      |                           |       |
|                                                            | Range Revision (NC)                                                                                                    |                                      |                           |       |
|                                                            | SeparationPayContinuation(NC)                                                                                             |                                      |                           |       |
|                                                            | Concretion (NC)                                                                                                    |                                      |                           |       |

23. Update the following field:

| Field Name | Description                            | Values               |  |
|------------|----------------------------------------|----------------------|--|
| From       | Effective date of the personnel action | Enter value in From. |  |
|            |                                        | Example: 09/01/2011  |  |

- 24. Highlight Reallocation (NC) action type.
- 25. Click the **Execute (F8)** button.

The effective date is the date the Reallocation will go into effect. This date must match the effective date on the PCR.

| Copy Actions (0000)                                                                                                    |                               |  |  |  |
|----------------------------------------------------------------------------------------------------|-------------------------------|--|--|--|
| 🗧 🗟 🤽   🤤 Execute info group 🛛 🥒 Cha                                                                                             | nge info group                |  |  |  |
| Pers.No. 80000119<br>Name Perry Teer<br>EEGroup A SPA Employees<br>EESubgroup B1 FT S-FLSAOT Perm<br>Start 0970172011 to 12/31/3 | PersA 4601 Cultural Resources |  |  |  |
| Personnel action                                                                                                    |                               |  |  |  |
| Action Type ZA Reallocation (NC)                                                                                                 | ▼                             |  |  |  |
| Reason for Action 01 Reallocation U                                                                                              | q                             |  |  |  |
| Status                                                                                                    |                               |  |  |  |
| Customer-specific                                                                                                    | <b>•</b>                      |  |  |  |
| Employment 3 Active                                                                                                    |                               |  |  |  |
| Special payment 1 Standard wage typ                                                                                              | 9                             |  |  |  |
| Organizational assignment                                                                                                    |                               |  |  |  |
| Position 60083305 Office /                                                                                                    | Assistant V                   |  |  |  |
| Personnel area 4601 Cultural Resources                                                                                           |                               |  |  |  |
| Employee group A SPA Employees                                                                                                   |                               |  |  |  |
| Employee subgroup B1 FT S-FLSAC                                                                                                  | IT Perm                       |  |  |  |
| Additional actions                                                                                                    |                               |  |  |  |
| Start Date Act. Action Type                                                                                                    | ActR Reason for action        |  |  |  |
|                                                                                                    |                               |  |  |  |
|                                                                                                    |                               |  |  |  |
|                                                                                                    |                               |  |  |  |
|                                                                                                    |                               |  |  |  |
|                                                                                                    | 4 F                           |  |  |  |
|                                                                                                    |                               |  |  |  |

26. Click the Enter 🥙 button.

🔥 Record valid from 01/01/2008 to 12/31/9999 delimited at end

The system will provide a yellow warning message informing you the existing record will be delimited. Click Enter past this warning message.

💧 This entry deletes a record

The system will provide a yellow warning message informing you the existing record will be deleted. When the position was reallocated an infotype 0001 was automatically created. Click enter past this warning message.

Notice at the top of this screen the title includes the word "Copy". This action takes the original action and makes a copy of it, delimiting the previous record and saving the new record. The word "Create" in the title indicates that this infotype is being created on this person's record for the first time.

A Person and position have different employee groups/subgroups

When the employee subgroup is different from the position employee subgroup you will receive a warning message. Click **Enter**  $\bigotimes$  to continue.

| Infotype Text                        |  |  |
|--------------------------------------|--|--|
|                                      |  |  |
| xor on the da                        |  |  |
| Enter or paste appropriate comments. |  |  |

- 27. Add your comments based on Agency or OSHR Policy/Guidelines.
- 28. Click the Enter 🧟 button.
- 29. Click the Save (Ctrl+S) 📙 button.

30. Click the Enter Solution.

Enter the Contract if required. The Contract key identifies eligibility for Medicare, less than 5 yrs for STD, and the Rehire of Retiree statuses.

| If the contract field is completed on the previous IT0001, itCRITICAL! | t will copy to |
|------------------------------------------------------------------------|----------------|
|------------------------------------------------------------------------|----------------|

# 31. Click the Save (Ctrl+S) 📕 button.

The system will display a yellow warning message informing you the existing record will be delimited. Click **Save** to move pass this warning message.

| Create Related Experience (9822)                                                                                                    |  |  |
|----------------------------------------------------------------------------------------------------|--|--|
|                                                                                                    |  |  |
| Personnel No     Name       EEGroup     A     SPA Employees     PersA       EESubgroup     A1     FT N-FLSAOT Perm     Statu       Start     To     12/31/9999 |  |  |
| (Not to be used for Supplemental Staff)                                                                                                    |  |  |
| Classification                                                                                                    |  |  |
| Position 65002858 800904001427<br>Facility Survey Consult I                                                                                                    |  |  |
| Job 30002888 Fac Survey C<br>Facility Survey Consultant I                                                                                                    |  |  |
| Dalatad Work Experience                                                                                                    |  |  |
|                                                                                                    |  |  |
| Months 6 Calculated Months: 0                                                                                                    |  |  |
|                                                                                                    |  |  |
| Related Education                                                                                                    |  |  |
| Months 48                                                                                                    |  |  |

32. Click the Enter 🥙 button.

Best practice is to enter any data as appropriate, review all data, and click Enter to allow the system to validate the data.

Agency representative will need to enter the following fields:

- Related Work Experience
- Related Education Months

33. Click the Save (Ctrl+S) 📕 button.

| Create Basic Pay (0008)                                                                                                    | )        |                                                         |        |            |                    |      |    |
|----------------------------------------------------------------------------------------------------|----------|---------------------------------------------------------|--------|------------|--------------------|------|----|
| 🔄 🗟 🤽   Salary amount 🛗 F                                                                                                    | Payments | and deductions                                          |        |            |                    |      |    |
| Personnel No     80000119     Name     Perry Teer       EEGroup     A     SPA Employees     PersA     4601     Cultural Resources       EESubgroup     B1     FT S-FLSAOT Perm     Statu     Active       Start     09/01/2011     to     12/31/9999 |          |                                                         |        |            |                    |      |    |
| Subtype U Basic con                                                                                                    | tract    |                                                         |        |            |                    |      |    |
| ReasonZAPS type01Of adedPS Area01Annual SalariesPS groupGR61LevelG                                                                                                    | R        | Cap.util.Ivl<br>WkHrs/period<br>Next inc.<br>Ann.salary | 100.0  | )0<br>33 M | onthly<br>27,077.0 | 0 US | ;D |
| Wa Wage Type Long Text                                                                                                    | O., Amou | unt                                                     | Curr I | . A        | Number/Unit        | Unit |    |
| 1000 Regular Salary                                                                                                    |          | 2,256.42                                                | USD    |            |                    |      | *  |
|                                                                                                    |          |                                                         |        |            |                    | •    | •  |
| IV 09/01/2011 - 12/31/9999 ◀                                                                                                    |          | Θ.                                                      | 00 USD |            |                    |      |    |

## 34. Update the following field:

| Field Name | Description                                   | Values                 |
|------------|-----------------------------------------------|------------------------|
| Reason     | Reason for the action such as<br>Reallocation | Enter value in Reason. |
|            |                                               | Example: ZA            |

## 35. Click the Enter Solution.

The pay scale values (pay scale type, pay scale area, pay scale group and level) have been designed to default based on the rules assigned to the employee's position. If the pay scale values do not default, please contact BEST Shared Services or your BEST HR Specialist.

Enter the Reason Reallocation (ZA) and then click Enter to validate the data. Notice the Annual Salary field has retrieved the amount submitted via workflow (or the hourly field is appropriated).

If the employee is hourly, you will manually enter the hourly rate in the amount field; hit enter and the annual salary automatically calculates.

36. Click the Save (Ctrl+S) 🖳 button.

| Personnel Actions                                          |                                                                                                    |                                                                                                    |
|------------------------------------------------------------|----------------------------------------------------------------------------------------------------|----------------------------------------------------------------------------------------------------|
| ⊕                                                          |                                                                                                    |                                                                                                    |
| <ul> <li>◆ ● ● ● ● ● ● ● ● ● ● ● ● ● ● ● ● ● ● ●</li></ul> | Personnel no.800000119NamePerry TeerEEGroupASPA EmployeesEESubgroupB1From09/01/2011                                                                                                    | PersA 4601 Cultural Resources<br>CostC 4699999999 CULTURE RESOUR                                                                               |
|                                                            | Personnel Actions         Action Type         New Hire (NC)         Promotion (NC)         Reinstatement/Reemployment(NC)         Leave of Absence (NC)         Quick Entry (NC)         Investigatory W/Pay (NC)         Suspension (NC)         Non-Beacon to Beacon(NC)         Transfer (NC)         Appointment Change (NC)         Reallocation (NC)         Demotion (NC)         Salary Adjustment (NC) | Personn       EE group       EE subg       III         I       III       IIII       IIIII         I       IIIIIIIIIIIIIIIIIIIIIIIIIIIIIIIIIIII |

37. Click the Back (F3) 🛇 button.

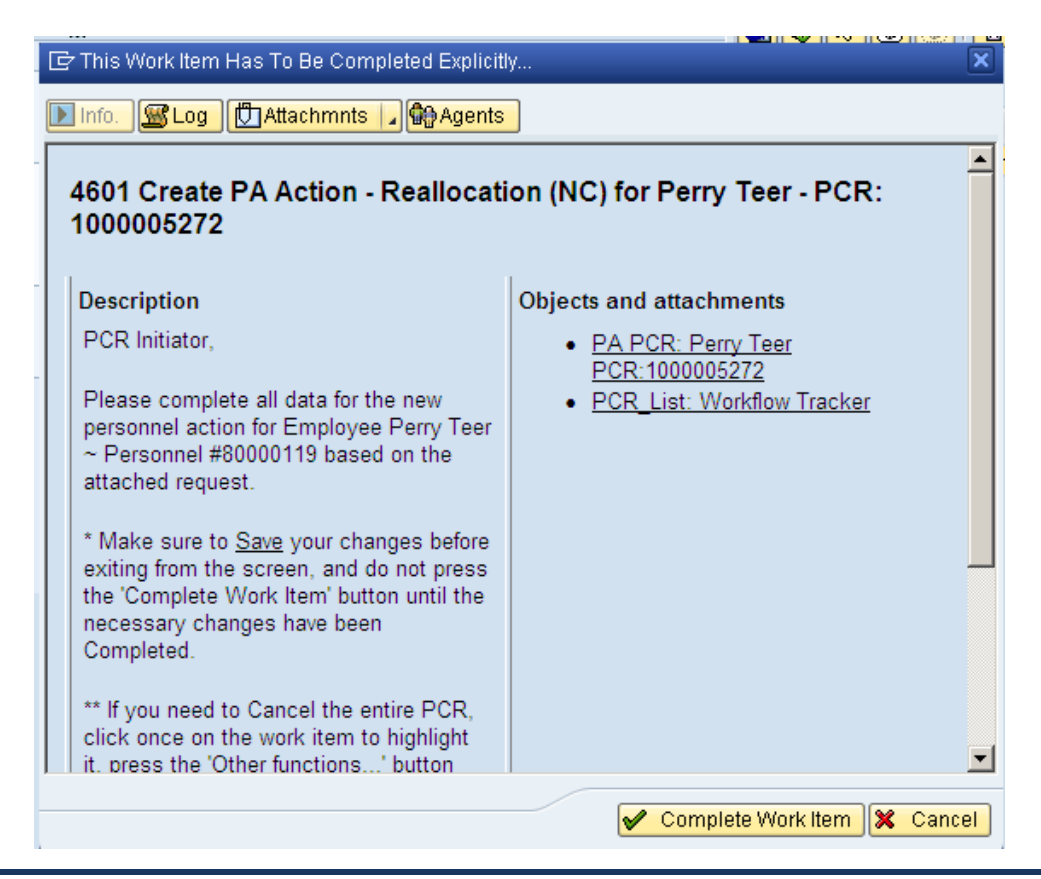

38. Click the **Complete Item Complete Work Item** button.

Only once all of the infotype screens within the action have been processed and the system has returned you to the main screen will this Complete button be visible. Now you may complete the PCR in workflow.

| Business Workplace of Workflow Initiator                                                                                                    |                                      |  |  |  |
|----------------------------------------------------------------------------------------------------|--------------------------------------|--|--|--|
| 🐯 New message 🛗 Find folder 🎁 Find document 🕮 Appointn                                                                                                    | nent calendar – 🗃 Distribution lists |  |  |  |
| <ul> <li>✓</li></ul>                                                                                                    | Vorkflow 0                           |  |  |  |
| •                                                                                                    | Ex. Title Status                     |  |  |  |
| <ul> <li>Worklow of According to content</li> <li>Grouped according to content type</li> <li>Grouped according to sort key</li> <li>Grouped according to task</li> <li>Overdue entries 0</li> <li>Deadline Messages 0</li> <li>Incorrect entries 0</li> <li>Scutbox</li> <li>Resubmission</li> <li>Shared folders</li> <li>Shared folders</li> </ul> |                                      |  |  |  |

39. Click the Back (F3) 🗳 button.

You can remain in this SAP Business Workplace and process additional PCRs, or click the Back to return to the main SAP screen.

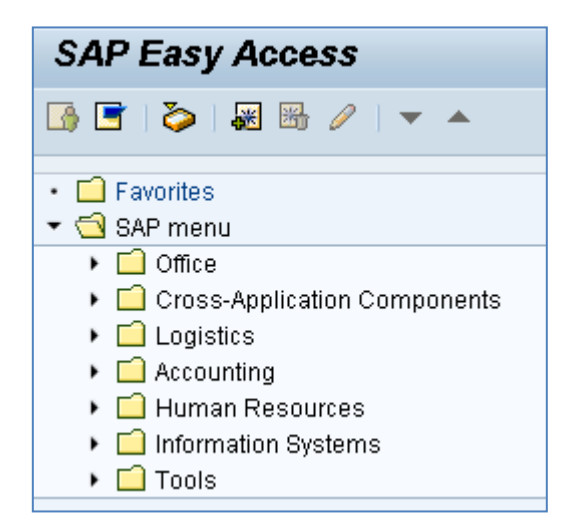

The Reallocation action is complete, but we recommend reviewing via PA20 all infotypes that have been processed.

## Additional Resources

Training HELP website: <u>https://www.osc.nc.gov/state-agency-resources/training/training\_help\_documents</u>

## Change Record

Change Date: 4/13/20 – Changed by C. Ennis

Changes: Updated format, assigned reference number, and made accessible